온라인지원서 상 제출하는 (필수)포트폴리오는 PDF 파일 1개(10페이지 이내, 최대용량 100MB)로 작성하여 제출이 가능합니다.

※ 기존 최대용량 10MB 로 안내드린 점을 조정하며, 최대용량 100MB 이하로 제출이 가능함을 안내 드립니다.

# '<u>작성 중</u>'인 지원자인 경우

### → 최대용량 100MB인 점을 참고하시어, 작성 후 '최종제출'을 진행하여 주세요.

## '<u>최종제출</u>'을 완료한 지원자인 경우

→ 다음 페이지(4~7P)부터 안내된 내용을

참고하여 재제출이 가능합니다.

| 1. | 서울문화예술지원시스템(SCAS) | 로그인 한다. |
|----|-------------------|---------|
|----|-------------------|---------|

2. (상단) '나의 사업' > '지원신청'을 클릭한다. \*아래 캡쳐 화면 참고

| 지원사업                   | 나의 사업      | 안내/정보      | SCAS 소개 | 예술지원안내챗봇 🧰 × |
|------------------------|------------|------------|---------|--------------|
|                        | 나의 사업 현황 🗸 |            |         |              |
|                        | 지원 신청      |            |         |              |
|                        | 교부 전 변경 신청 | 시처         |         |              |
|                        | 교부 신청      | 28         |         |              |
|                        | 교부 후 변경 신청 |            |         |              |
|                        | 정산 및 성과 관리 |            |         |              |
|                        | 현장 평가      | 입주작가(단체)공모 |         |              |
|                        | 사업 포기 신청   |            |         |              |
| 지원연도 -전체- ▼ 지원겸색결과 -전체 | 문의 내역      |            |         | 초기화 검색       |
|                        |            |            |         |              |

3. 지원신청에서 '입주작가(단체)공모' > '신청서보기'를 클릭 한다.

| 지원 신청                |                                    |                 |                  |        |                     |                   |  |
|----------------------|------------------------------------|-----------------|------------------|--------|---------------------|-------------------|--|
|                      |                                    | 지원              | 금사업 입주작가(단체)공모   | _ 해당 버 | <u>튼을 클릭하면 아래 회</u> | <u> 확면이 나타납니다</u> |  |
| 지원연도                 | - 전체 - 👻                           | 지원검색결과 - 전체 - 🔻 |                  |        | 초기화 검색              |                   |  |
| 2024<br>50.06 %=<br> | 2025년 금천에술공장 16기 입주작가 정기공모<br>2025 |                 |                  |        |                     |                   |  |
|                      | 예술공장                               | 지원년도            | 관리번호             | 분야     | 담당부서                |                   |  |
| Annual and           | 16기<br>입주작가<br>정기공모                | 2025            | 202506836        | 시각     | 금천예술공장              |                   |  |
| 125-01 A             | 0,101                              | 장르              | 신청일              | 처리상태   | 지원결과                |                   |  |
| FF                   | 1.000001<br>                       | 시각              | 2024-10-30 14:37 | 신청원    | 로<br>·              |                   |  |
| <b>₩ -</b> • •       |                                    | 신청서 보기          | 신청서 출력           |        |                     |                   |  |

### 4. '제출취소' 버튼을 클릭한다

|                                                                                                    |       | 지원                  | 신청서    | ł        |    |                  |    |    |
|----------------------------------------------------------------------------------------------------|-------|---------------------|--------|----------|----|------------------|----|----|
| 2014 - 2025                                                                                                 | 2025년 | 년 금천예술 <del>공</del> | 공장 16기 | 입주작가 정기공 | 당모 | www.scas.kr의 메시지 |    |    |
| <b>금천</b><br>예술공장                                                                                           | 지원년도  | 관리번호                | 분야     | 담당부서     | 장르 | 제출취소 하시겠습니까?     |    | H  |
| 16기<br>입주작가<br>전기공모<br><sup>2010</sup>                                                                      | 2025  | 202506836           | 시각     | 금천예술공장   | 시각 |                  | 확인 | 취소 |
|                                                                                                    | 상태    |                     |        |          |    | ×                |    |    |
| IBMAI<br>30X07144 DOC ETER DOC<br>1BMAI<br>30X07144 DOC ETER DOC<br>6009 4044 61a.0 (San University San San | 신청완   | <u></u><br>난료       |        |          |    | 예술지원<br>안내챗봇     |    |    |
| HAND - HER POINT AND AND AND AND AND AND AND AND AND AND                                                    |       |                     |        |          |    | 제출취소             |    |    |
|                                                                                                    |       |                     |        |          |    |                  |    |    |

#### 5. '수정' 버튼을 클릭한 후, '첨부파일' 수정을 진행한다.

※ 절대 '삭제'버튼을 누르지 마세요. 삭제버튼을 누르면 작성된 신청서의 전체 내용이 삭제되며 복구가 불가합니다. (주의!)

| 입주작가(단체)공모 신청                                 |      |           |    |        |                     |              |  |
|-----------------------------------------------|------|-----------|----|--------|---------------------|--------------|--|
| 2025년 금천예술공장 16기 입주작가 정기공모<br>2025            |      |           |    |        |                     |              |  |
| 금천 예술공장                                       | 지원년도 | 관리번호      | 장르 | 담당부서   | 신청일                 | 상태           |  |
| 다.<br>이 가 하 이 이 이 이 이 이 이 이 이 이 이 이 이 이 이 이 이 | 2025 | 202506836 | 시각 | 금천예술공장 | 2024-10-30<br>14:56 | 신청취소<br>최종제출 |  |

#### ※ <u>신청개요/활동계획 > 작성내용 수정</u>, <u>첨부파일 > 파일 재첨부</u>가 가능합니다.

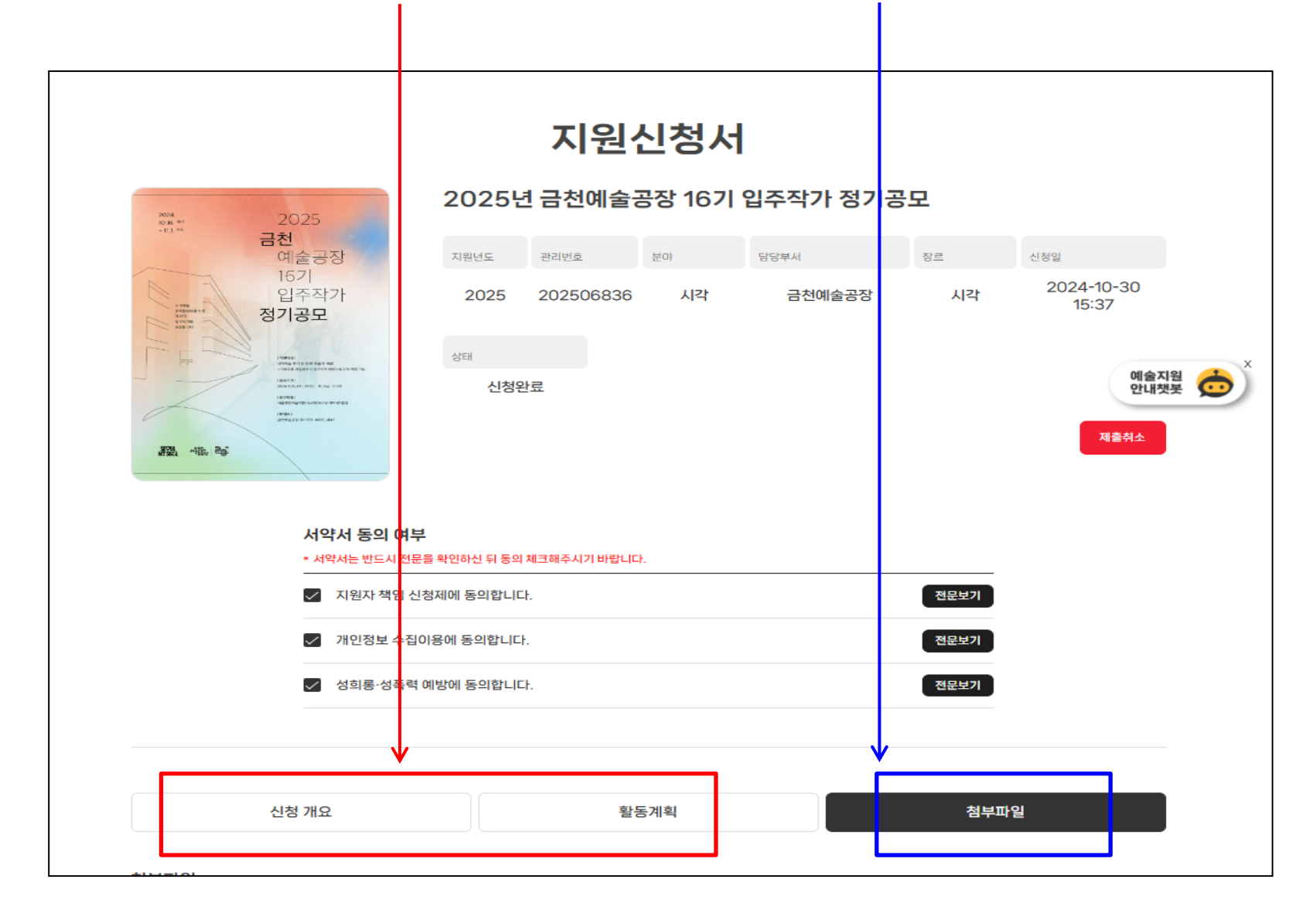

#### 6. 첨부파일 재첨부를 완료한 후, '저장' > '최종제출'을 클릭한다.

※반드시 '저장'을 클릭 한 후, '최종제출' 을 선택해야 최종제출이 완료됩니다. (주의!)

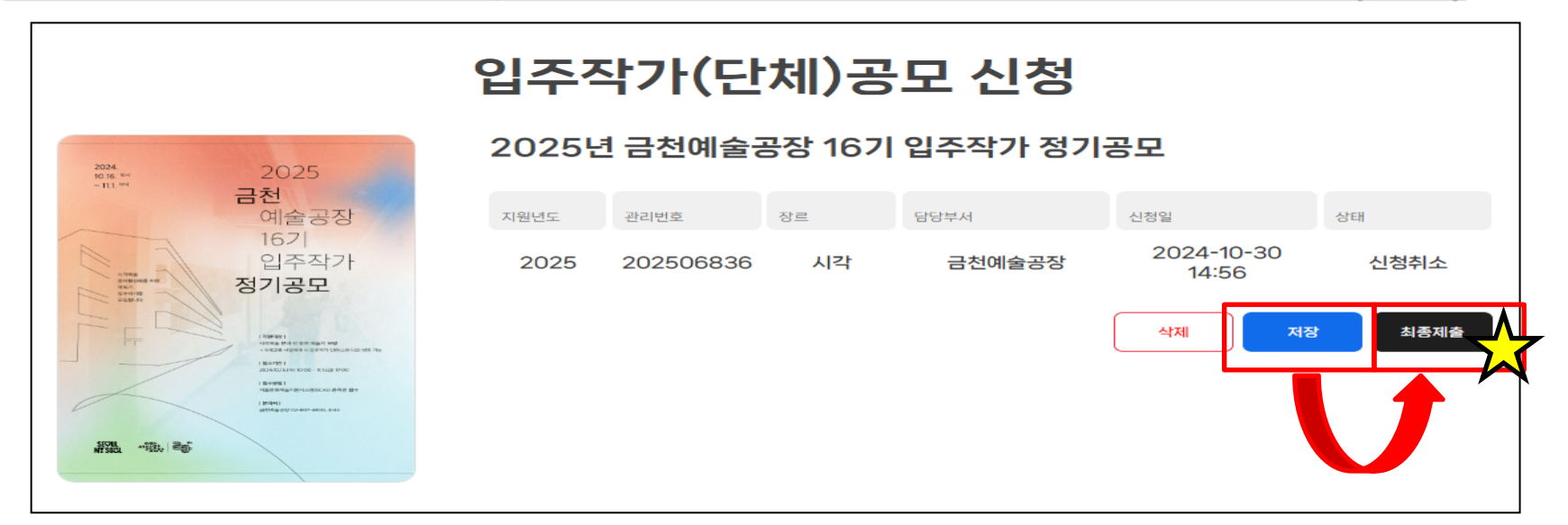

#### 7. 최종 수정된 온라인지원서는 '새로고침(F5)'을 완료한 후 확인할 수 있다.

#### ※ 처리상태가 '신청완료' 이면 최종제출이 완료된 상태입니다. (반드시 처리상태를 확인해주시기 바랍니다)

|                                       | 지원금사업        | 입주작가(단체)공모       |                  |                |
|---------------------------------------|--------------|------------------|------------------|----------------|
| 지원연도 -전체- ▼ 지원급                       | · 전체 - ▼     |                  |                  | 초기화 검색         |
| 2024<br>10152025                      | 2025년 금천0    | 예술공장 16기 입주직     | 가 정기공모           | 예술지원           |
| <b>금천</b><br>예술공장<br>16기<br>입주작가      | 지원년도<br>2025 | 관리번호 202506836   | 분야 시각            | 담당부서<br>금천예술공장 |
| ····································· | 장르           | 신청일              | 처리상태             | 지원결과           |
|                                       | 신청서 보기 신청서   | 2024-10-30 15:13 | 신청완료             |                |
| 2024-110-310**                        |              | 종제출을 완료한 후, '신   | <u>청서보기'를 통해</u> | 수정된 내용 확인 가능합니 |